## **Bulk Update PIP QI Enrolment Status**

If practices have uploaded data in the current PIP QI quarter before they have registered for PIP QI or before their enrolment has been flagged in PAT CAT, their status will be listed as 'Has Submitted and is not PIP Compliant'. This status will not change even after the 'Enrolled to PIP QI' box has been ticked as detailed here Enrol Practices in PIP QI.

For this functionality to be available, you need to be in the PIP QI view of PAT CAT - check the PAT PIP QI Essentials Guide for full details.

To make it easier to update the report on PIP QI Submission, PAT CAT has a 'Missing Compliant Extracts' functionality that allows a PHN user to select all practices and their extracts at once and mark them as PIP QI compliant. To do this follow the steps below:

## Click on Support/Settings:

| Settings<br>Help Centre                                | III PAT CAT | III PAT PROGRAMS | 💷 PAT PIP QI | PRACTICES | 皆 сизтом | DATA 😨 SUPPORT    |
|--------------------------------------------------------|-------------|------------------|--------------|-----------|----------|-------------------|
| Help Centre<br>B Support Resources<br>Contact Helpdesk |             |                  |              |           | •        | Settings          |
| Support Resources  Contact Helpdesk                    |             |                  |              |           |          | Help Centre       |
| Contact Helpdesk                                       |             |                  |              |           | 8        | Support Resources |
|                                                        |             |                  |              |           | L.       | Contact Helpdesk  |

Then select 'Data Management/Missing Compliant Extracts':

| Automated Email Remi                                                                                                    | nder User Interfac                                                                                                    | ce Customisation                                                                                                    | Schedule                                                                                                    | Upgrades                                                                                                    | Data Management                              |                                         |
|----------------------------------------------------------------------------------------------------|----------------------------------------------------------------------------------------------------|----------------------------------------------------------------------------------------------------|----------------------------------------------------------------------------------------------------|----------------------------------------------------------------------------------------------------|----------------------------------------------|-----------------------------------------|
| Disk Management                                                                                                    | Duplicate Extracts                                                                                                    | Missing Complian                                                                                                    | t Extracts                                                                                                    | Manage PA                                                                                                    | TCAT Reports in PAT-BI                       |                                         |
| Important:<br>• This feature enab<br>• Green colour = co<br>• Orange colour = n<br>• Grey colour = nor<br>Submission Quarters                                                                                                    | ies you to change the P<br>mpliant (no further actio<br>ion-compliant; was rece<br>i-compliant; was not rec<br>August 2019 - Octob                                                                                                    | IP compliance status<br>on needed)<br>eived in the acceptab<br>ceived in the accepta<br>er 2019 ~                                                                                                    | s of valid extr<br>Ile timeframe<br>Ible time fran                                                                                                    | act uploads<br>but before the                                                                                                    | e practice was register                      | ed. Can be upgraded to Compliant status |
| Select All                                                                                                    | Clear Select                                                                                                    | ion                                                                                                    |                                                                                                    |                                                                                                    |                                              |                                         |
| Arthi Test 2 Arthi Zedmed Test Arthi Zedmed Test | t Org<br>hic<br>Jata-DEIDENTIFIED_BF<br>Jata-DEIDENTIFIED_BF<br>rodata-DEIDENTIFIED_<br>rodata-DEIDENTIFIED_<br>rodata-DEIDENTIFIED_<br>rodata-DEIDENTIFIED_<br>rodata-DEIDENTIFIED_<br>rodata-DEIDENTIFIED_<br>rodata-DEIDENTIFIED_<br>rodata-DEIDENTIFIED_BF<br>Jata-DEIDENTIFIED_BF<br>Jata-DEIDENTIFIED_BF<br>Jata-DEIDENTIFIED_BF<br>Jata-DEIDENTIFIED_BF<br>Jata-DEIDENTIFIED_BF<br>Jata-DEIDENTIFIED_BF<br>Jata-DEIDENTIFIED_BF | PS010022-20190801<br>PS010022-20190802<br>BPS010022-201908<br>BPS010022-201908<br>BPS010022-201908<br>BPS010022-201908<br>BPS010022-201908<br>BPS010022-201908<br>BPS010022-201908<br>BPS010022-201908<br>BPS010022-2019081<br>PS010022-2019081<br>PS010022- | 11734-850-v <sup>1</sup><br>21734-850-v<br>3031734-850<br>3051734-850<br>3061734-850<br>3071734-850<br>3071734-850<br>3081734-850<br>3081734-850<br>3091734-850<br>3101735-850-v<br>41734-850-v<br>51734-850-v<br>61735-850-v | 1_26-data.xml<br>1_26-data.xml<br>-v1_26-data.x<br>-v1_26-data.x<br>-v1_26-data.x<br>-v1_26-data.x<br>-v1_26-data.x<br>-v1_26-data.x<br>-v1_26-data.x<br>-v1_26-data.xml<br>1_26-data.xml<br>1_26-data.xml<br>1_26-data.xml<br>1_26-data.xml | mi<br>mi<br>mi<br>mi<br>mi<br>mi<br>mi<br>mi |                                         |
| 🖺 Mark selected ex                                                                                                    | ctract(s) as PIP compli                                                                                                    | ant                                                                                                    |                                                                                                    |                                                                                                    |                                              |                                         |

The extracts are colour coded as detailed on the screenshot above:

green = compliant, no action required

orange = non compliant, was received during the currently selected quarter but the practice was not marked as enrolled in PIP QI when the extract was received

grey = the extract was not received during the currently selected quarter and can't be made compliant as it wasn't uploaded in the specified time

This utility will allow you to select individual extracts, individual practices or all practices and their extracts and then mark the selected extracts as PIP compliant. This screen will only show practices that are marked as enrolled in the PIP QI and the extract compliance is related to the Submission quarter.